หลังจากคลิกปุ่มบันทึกข้อมูลแล้ว จะพบชื่อหนังสือปรากฏ ที่หน้ารายการหนังสือ หากเราต้องการกลับไปแก้ไขสามารถ คลิกที่เมนู "แก้ไขข้อมูล" เพื่อแก้ไขข้อมูลได้

|     | การสื่อสารติจิทิล กับการประชุทด์ใช้โปรแกรม SCILAB | มียะ <mark>ไก</mark> อินที่กวิจัฒน์ |
|-----|---------------------------------------------------|-------------------------------------|
| 020 | การพัฒนาสื่อการสอบใดยใต้ไปรแกรม SCILAD            | selos de: โควินท์กวีวัฒน์           |
|     | โครงสร้างต้อมูลและมั่นตอนวิธี                     | ດະໜີງຈາມດູກໍ ຄຣີຈຳເຮັດງອີ           |

# การเพิ่มไฟล์หนังสือ/เล่มหนังสือ

เราสามารถเพิ่มไฟล์หนังสือได้โดย เลือกเมนู "รายละเอียด"

| • / • | การสื่อสารดีอิกัล กับการประชุกติไข้ไประกรม SCILAB | มียะ ไกวันทักวีวัณณ์       |  |
|-------|---------------------------------------------------|----------------------------|--|
|       | การพัฒนาสื่อการสอบใดยใช้ไประกรม SCILAB            | se os de: la Sorin 530     |  |
|       | โครงสร้างนัสมูลและชั้นตอบวิธี                     | ດຣະໜູ່ງ່ອາມະນູກີ ສຣີລຳເຮົາ |  |

คลิกเมนู "เพิ่มแฟ้มข้อมูลหนังสือ" เพื่ออัพโหลดไฟล์หนังสือ ทั้งนี้สามารถอัพโหลดได้ทั้งแบบรวมเล่ม หรือแบบแยกบท

รายละเอียดข้อมูลหนังสือ

| CHE.           | การสื่อสารดิจิทัล กั | บการประยุกติใช้ไปรแต | ISU SCILAB      |          |
|----------------|----------------------|----------------------|-----------------|----------|
| aoans          | nccompetode          | Res/Rorceti          |                 |          |
| doug           | Quelowinita          | Our Settings Start   |                 |          |
| Gand Commences | #-driftentrele-So    | ບຣັກການສະຫຍາຍເຫັນ    | ວ່າ ແມ່ນ ວ່າກັນ |          |
| ALC: NO.       | ISBN                 | 9789743831830        |                 |          |
| LUST           | สายเวลลู้ด่างร       | ū                    |                 |          |
|                | + minimum and        | -                    |                 |          |
|                | ancealings in        | rivestan             | Auroleya        |          |
|                | musiti - mms         |                      |                 | in the t |

พิมพ์ชื่อหนังสือหรือบทย่อย จากนั้นคลิกปุ่ม "Choose file" เพื่ออัพโหลดไฟล์หนังสือ (PDF file) แล้วกดบันทึกข้อมูล

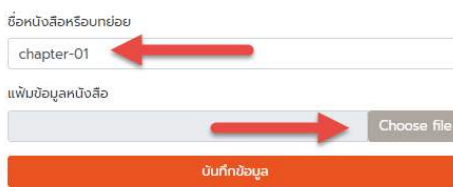

จะปรากฏไฟล์หนังสือที่เราอัพโหลดขึ้น เราสามารถเพิ่มไฟล์ หรือบทต่อไปได้ โดยคลิกที่เมนู "เพิ่มแฟ้มข้อมูลหนังสือ" นอกจากนี้ยังสามารถแก้ไขและลบไฟล์ที่ไม่ต้องการทิ้งได้โดย คลิกที่เมนู

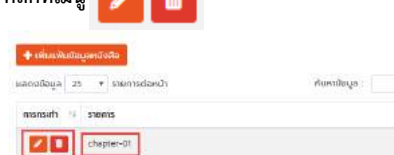

เมื่อกลับมาที่หน้าหลักของระบบจะพอบกับไฟล์หนังสือที่เรา

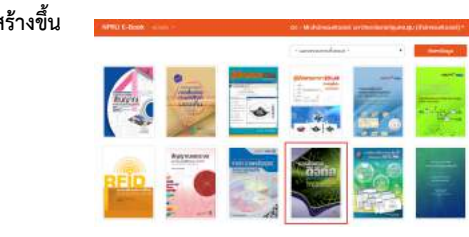

การเผยแพร่ผลงานผ่าน E-PORTFOLIO ฉบับหน้า พบกับ เก็บรวบรวมผลงาน แซร์เรื่องราวผ่านบล็อก การสร้างกล่มแลกเปลี่ยนเรียนร้

# มหาวิทยาลัยราชภัฏธนบุรี สมุทรปราการ เยี่ยมชมสำนักๆ

เมื่อวันที่ 20 มิถุนายน 2561 เวลา 10.30-12.00 น. มหาวิทยาลัยราชภัฏธนบุรี จังหวัดสมุทรปราการเข้าศึกษาดูงาน ที่สำนักคอมพิวเตอร์ในส่วนของการจัดสิ่งสนับสนุนการเรียน และสิ่งอำนวยความสะดวกต่างๆ ที่เหมาะสมสำหรับ การสอน นักศึกษา โดยมีผู้ช่วยศาสตราจารย์ ดร.นิฏฐิตา เชิดชู, อาจารย์ สมพล สุขเจริญพงษ์ ผู้บริหาร นำทีมบุคลากรของสำนักฯ ให้การ ต้อนรับ

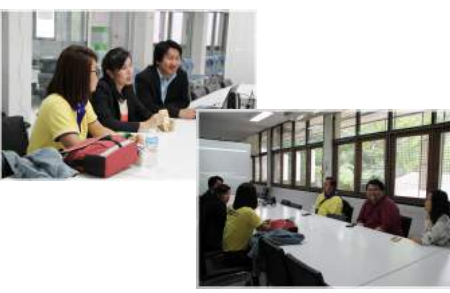

ที่ปรึกษา ผศ.ดร. นิฏฐิตา เชิดชู ผู้อำนวยการสำนักคอมพิวเตอร์

บรรณาธิการ อาจารย์สมพล สุขเจริญพงษ์ รองผู้อำนวยการสำนักคอมพิวเตอร์

จัดทำโดย งานบริการวิชาการ สำนักคอมพิวเตอร์

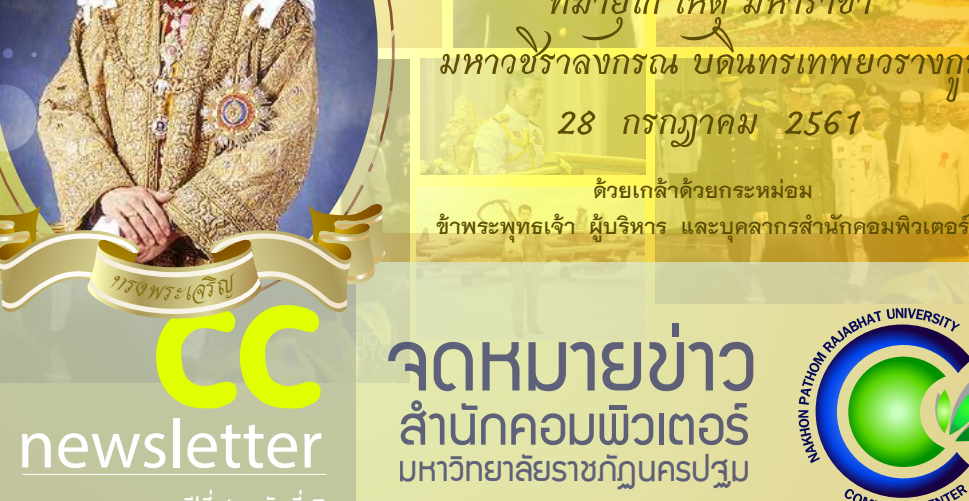

ระบบเครือข่ายอาคาร "สิริวรปัญญา" สามารถใช้งานได้แล้ว...

### โครงการอบรมเชิงปฏิบัติการ **"การประยุกต์ใช้งานโปรแกรม ms excel**

งานบริการวิชาการสำนักคอมพิวเตอร์ จัดโครงการอบรมเชิงปฏิบัติการ "การประยุกต์ใช้งานโปรแกรม Microsoft Excel" ขึ้น เมื่อวันที่ 21 มิถนายน 2561 เวลา 8.30-16.30 น. ณ อาคารสำนักคอมพิวเตอร์ เพื่อให้ผู้เข้าร่วมอบรมสามารถเรียนรู้และเข้าใจในความสามารถและ คุณสมบัติพิเศษต่าง ๆ ของโปรแกรม Microsoft Excel เพื่อช่วยในการปฏิบัติงานให้มีประสิทธิภาพ

## Scoop

| - การโจมตีระบบคอมพิวเตอร์ ตอนที่ 1                   | page 1 |
|------------------------------------------------------|--------|
| - วิธีการใช้งาน NPRU e-book                          | page 2 |
| - การเพิ่มไฟล์หนังสือ/เล่มหนังสือ บนระบบ NPRU e-book | page 3 |
| - มหาวิทยาลัยราชภัฏธนบุรี สมุทรปราการ เยี่ยมชมสำนักฯ | page 3 |

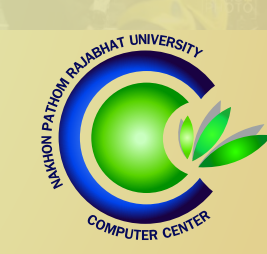

facebook : cc.npru | website : http://cic.npru.ac.th

ที่มายุโก โหตุ มหาราชา

กรกฎาคม 2561

ด้วยเกล้าด้วยกระหม่อม

มหาวขัราลงกรณ บดินทรเทพย

28

งานเครือข่ายและการสื่อสารสำนักคอมพิวเตอร์ได้ดำเนินการติดตั้ง ระบบเครือข่ายภายในอาคารสิริวรปัญญาเป็นที่เรียบร้อยสามารถใช้งาน ได้แล้วขณะนี้ หากพบปัญหาในการใช้งาน โทร.3723

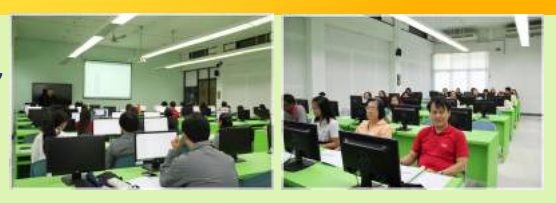

พบกับ! วิธีการใช้งานระบบ กครบ ธ-воон สำหรับการประชาสัมพันธ์ หนังสือ ต่ำรา หรือบทความทางวิชาการ ภายในเล่ม>>>

# ข่าวสารด้าน เส การโจมตีระบบคอมพิวเตอร์ ตอนที่ า

โดย อ.ดร.ปิติพล พลพบู

ในจดหมายข่าวฉบับที่แล้ว ผมได้กล่าวถึงผู้โจมตีระบบคอมพิวเตอร์ 3 ประเภท ในฉบับนี้ผมขอพูดถึงวิธีการโจมตี ระบบคอมพิวเตอร์บ้างนะครับ เพื่อให้ผู้อ่านได้รับรู้หลักการการโจมตีของเหล่า Hackers เพื่อให้ตระหนักและหาทาง ป้องกันตนเองจากภัยคุกคามเหล่านี้ครับ โดยการโจมตีแบบแรก ผมขอเริ่มจากพื้นฐานของระบบความปลอดภัย กล่าวคือ การโจมตีรหัสผ่าน

> เมื่อพูดถึงการโจมตีรหัสผ่าน (Password Cracking) หลาย ๆคน อาจจะคิดว่ามันเป็นสิ่งที่พบได้ทั่วไปและสามารถทำได้ง่าย ซึ่งก็ถือว่าถูกครับ แต่ถูกไม่หมด เพราะการโจมตีนี้มีหลายรูปแบบ มีตั้งแต่วิธีที่ง่ายจนอาจจะคิดไม่ถึงกัน จนกระทั่งวิธีที่ต้องใช้ความรู้ทางคณิตศาสตร์ขั้นสูงเข้ามาคำนวณและวิเคราะห์รหัสผ่าน

ในที่นี้ผมขอกล่าวถึงรูปแบบของ Password Cracking ส่วนหนึ่งที่นิยมใช้กันครับ

| ACCOUNT LOGIN |       |  |
|---------------|-------|--|
| Username      |       |  |
| ••••          |       |  |
|               | LOGIN |  |

 Shoulder Surfing แปลตรงตัวก็คือ การมองข้ามไหล่เพื่อนเพื่อจำรหัสผ่านขณะพิมพ์นั่นเอง วิธีนี้จะรวมถึงการโจรกรรมรหัส ATM โดยใช้กล้องติด ที่เครื่อง ATM ด้วยครับ

 Password Guessing เป็นการคาดเดาว่า เป้าหมายจะใช้รหัสผ่านอะไรโดยอาจจะวิเคราะห์จาก ข้อมูลส่วนตัวของคนผู้นั้น เช่น วันเดือนปีเกิด ชื่อบุคคล ใกล้ตัว เบอร์โทรศัพท์ เป็นต้น โดยอาจรวมถึงการ วิเคราะห์เทคนิคการตั้งรหัส เช่น การพิมพ์ภาษาไทย ด้วย Keyboard ภาษาอังกฤษ

 Bruteforce เป็นการโจมตี Password ที่ใช้ ความเร็วของ Computer มาช่วยในการโจมตีกล่าวคือ ลองใช้รหัสทุกรหัสที่เป็นไปได้ หากเป็นระบบที่ไม่มี การตั้งค่าป้องกันการใส่รหัสผ่านผิดช้ำๆ ก็จะสามารถ ทำได้โดยอาจจะต้องใช้เวลานานหรือเร็วแล้วแต่ความ ยาวของรหัสผ่านนั้น  Dictionary Attack เป็นเทคนิคที่ใช้คำศัพท์ ในพจนานุกรม รวมถึงข้อความง่าย ๆ ที่เรียงต่อกัน เช่น 12345678 abcdef เป็นต้น

5. Rainbow Table Attack เป็นเทคนิคที่ต้องพึ่ง ความรู้ด้านการเข้ารหัสในระบบคอมพิวเตอร์ระดับหนึ่งโดย การโจมตีจะใช้รหัสที่ถูกเข้ารหัสแล้ว (Hash Value) การทำงานจะคล้ายกับ Bruteforce แต่จะถูกลดเวลาลง เพราะ Hash Value มีความยาวคงที่ และมีจำนวนจำกัด จากการโจมตีข้างต้น จะเห็นได้ว่าการตั้งรหัสผ่านมีความ สำคัญมากในการป้องกันการโจมตี รหัสผ่านที่มีความยาว เพียงพอจะทำให้ผู้โจมตีต้องใช้เวลาในการไขรหัสนานขึ้น

นอกจากนี้รหัสที่ไม่มีความหมายมีความชับซ้อน และไม่วิเคราะห์ได้จากข้อมูลส่วนตัวของเจ้าของรหัสผ่าน จะทำให้การคาดเดารหัสผ่านเป็นไปได้ยากหรืออาจเป็นไป ไม่ได้เลย แต่ในความเป็นจริงการได้มาซึ่งรหัสผ่านของ เป้าหมายสามารถทำได้ด้วยอีกหลากหลายวิธี โดยอาจ อาศัยเทคนิคการเจาะระบบอื่น ๆ เพื่อเข้าสู่แหล่งที่เก็บ ข้อมูลและได้มาซึ่งสิ่งที่ต้องการในที่สุด ดังนั้นการป้องกัน ระบบคอมพิวเตอร์ส่วนอื่น ๆ จึงมีความสำคัญไม่ยิ่งหย่อน ไปกว่ากัน

บทความจาก : อาจารย์ ดร. ปิติพล พลพบู สาขาวิชาเทคโนโลยีคอมพิวเตอร์

คณะวิทยาศาสตร์และเทคโนโลยี (21 มิถุนายน 2561)

## วิธีการใช้งานระบบ กคย ย-ยออห

งานเทคโนโลยีสารสนเทศ สำนักคอมพิวเตอร์ ได้พัฒนาระบบ NPRU e-book ขึ้นโดยมีวัตถุประสงค์เพื่อ ใช้เป็นที่เผยแพร่ประชาสัมพันธ์ หนังสือ ตำรา ของอาจารย์ในมหาวิทยาลัยราชภัฏนครปฐมให้เป็นที่รู้จัก โดยสามารถเข้าใช้งานได้ที่เว็บไซต์ https://e-book.npru.ac.th/ โดยมีขั้นตอน ดังนี้

คลิกเมนู "ลงทะเบียนเข้าใช้งานระบบ" ที่มุมบนด้านขวามือ ของระบบ จากนั้นกรอก Username-Password และกรอก อักษรที่ปรากฏให้ถูกต้อง แล้วคลิก"ลงชื่อเข้าใช้งานระบบ"

| ลงท     | าะเบียนเ                       | ข้าใช้งานระบบ                       |   |
|---------|--------------------------------|-------------------------------------|---|
| ลงชื่อใ | ซึ่งานระบบตัว                  | อยชื่อผู้ใช้ที่ได้มีการสงทะเบียนไว้ |   |
|         | cic                            | -                                   |   |
| P       |                                | -                                   |   |
| 000     | จ่ <mark>า</mark> การเข้าใช้งา | นระบบของฉันไว้                      |   |
| sta     | reman                          | a                                   |   |
| ไม่สาม  | າรຄວ່າມນ້ອຄວ                   | ามได้เปลี่ยนข้อความใหม่             |   |
| stor    | eman                           |                                     |   |
|         |                                | ລະທີ່ວາກັກໃຫ້ການຮະເມ                | 1 |

คลิกเลือกเมนู "รายการหนังสือ"

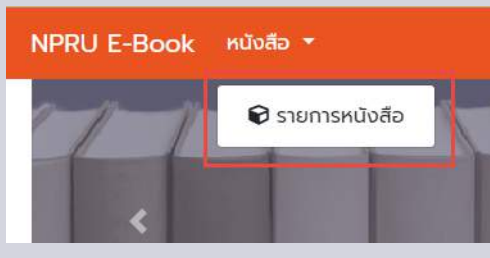

คลิกเพิ่มข้อมูลหนังสือ เพื่อบันทึกข้อมูลหนังสื่อ

| หน้าหลัก /   | รายก   | ารหเ | นังสือ        |
|--------------|--------|------|---------------|
| 🕂 เพิ่มข้อมู | ุลหนัง | สือ  | Í.            |
| แสดงข้อมูล   | 25     | ۲    | รายการต่อหน้า |

เลือกหมวดหมู่หนังสือ กรอกข้อมูลหนังสือให้ครบถ้วน กรณี ไม่มีเลข ISBN ให้เว้นไว้ไม่ต้องกรอก

| หมวดหมู่หนังสือ                                   |   |
|---------------------------------------------------|---|
| คอมพิวเตอร์                                       | Ŧ |
| ชื่อหนังสือ                                       |   |
| การสื่อสารดิจิทัล กับการประยุกต์ใช้โปรแกรม SCILAB |   |
| ผู้แต่งหนังสือ                                    |   |
| ปิยะ โควินท์ทวีวัฒน์                              |   |
| สำนักพิมพ์                                        |   |
| บริษัท เพชรเกษม พริ้นติ้ง กรุ๊ป จำกัด             |   |
| ISBN                                              |   |
| 9789743651830                                     |   |

#### คลิกที่เมนู "Choose file" เพื่ออัพโหลดไฟล์ปกหนังสือ โดยไฟล์ปกหนังสือที่สามารอัพโหลดได้คือไฟล์รูปภาพ

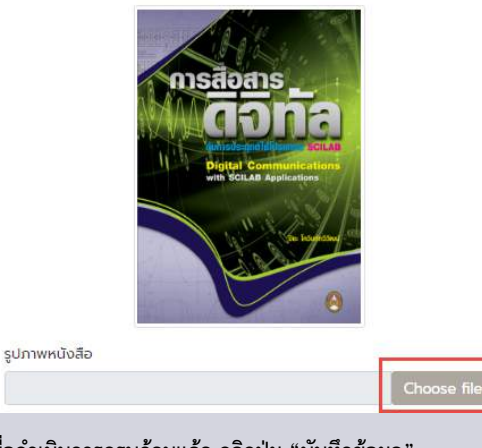

เมื่อดำเนินการครบถ้วนแล้ว คลิกปุ่ม "บันทึกข้อมูล"

บันทึกข้อมูล